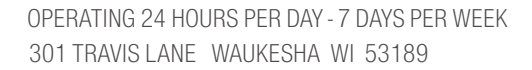

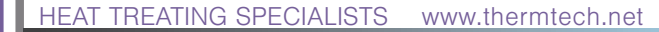

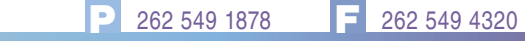

## **CUSTOMER** PORTAL

To help enhance communication and to provide the information sharing necessary to form a technical partnership with our customers, Thermtech provides an on-line Customer Portal. This internet page enables customers 24 hour a day access to real-time information about their products. With access to the Portal you can do the following:

- Request a pick-up
- · Check the real-time status of your order during the heat-treating process
- · View the status of multiple orders with just one click
- Find out if an order is on the delivery truck
- Find out if they have been delivered, shipped via UPS, or picked-up
- Print a digitally signed packing list
- Upload prints that require specialized masking or inspection locations
- Print a certification
- Print a quote
- Print an invoice
- View inventory
- View all outstanding invoices with one click
- Contact departments via our internal email system

To sign up for the Portal simply call Thermtech at (262.549.1878) or e-mail csr@thermtech.net. Access can be provided to several users at each company to cover all departmental needs. ThermTech will need each user's contact information including direct e-mail address. You will receive an e-mail invite to join Thermtech's Customer Portal - simply click on the provided link to self-register. After registering, you will be taken to your Company's main portal page. We can help you customize the various "Portlets" to make the information you require easier to access.

The URL to save in your browser for portal access is: portal.thermtech.go-bluestreak.com

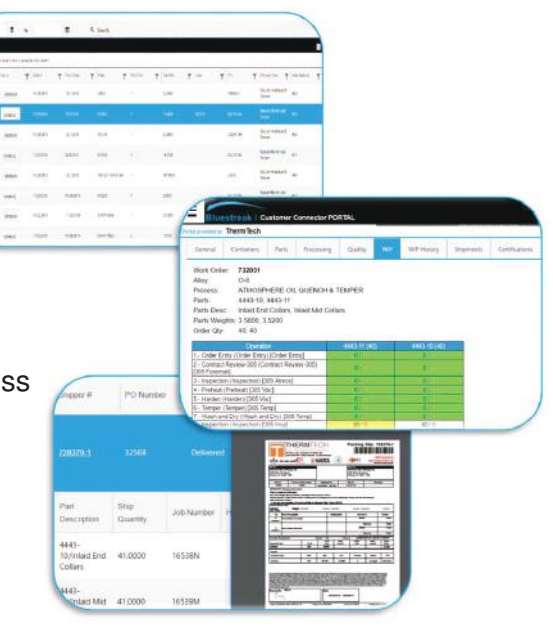

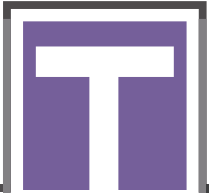

HEAT TREATING SPECIALISTS www.thermtech.net

262 549 4320

## Getting Started with ThermTech's Customer Portal!

Below you will find a few simple navigation tools that will help you get started. The recent update utilizes a menu button in the upper left corner to provide access to your connections. The Connector still has the same great features and intuitiveness to the experience. The improvements allow for multi-device functionality to phones, tablets, laptops and desktops.

Please contact our CSR department if you have any questions. CSR@thermtech.net

## Locating an Order

Near the upper left hand corner, you will find a small box with three lines in it. This box enables you to request a pick-up, share feedback, or access a desired portlet. The **portlet** option will help you further narrow your search to find: **Certifications, Invoices, or general tracking of an Order.** If you are looking for a specific order you can track it down one of two ways!

1 – "Reports" - The "Reports" tab will enable you to see all orders in-house with just one click.

| Contractor and and a second second |             |                              |             |                |               |                                                                  |
|------------------------------------|-------------|------------------------------|-------------|----------------|---------------|------------------------------------------------------------------|
| Certifications                     |             |                              |             |                |               |                                                                  |
| Concerns                           |             |                              |             |                |               |                                                                  |
| Credits                            |             |                              |             |                |               |                                                                  |
| Invoices                           |             | Bluestreak                   | Customer Co | nnector PORTAL |               |                                                                  |
| Orders                             | / Look      | Portal provided by ThermTech | i           |                |               |                                                                  |
| Part Logistics (Last 50 Orders)    |             |                              |             |                | Bluestreak II | A Fully Integrated and Complian<br>MES QMS Designed              |
| Payments                           | ok and fund | Paparte                      |             |                |               | Manufacturing Execution 👘 APL AS, 1<br>Quality Management System |
| Quotes                             | uestions or | From 11/7/2016               | æ           | To 11/21/2016  |               |                                                                  |
| Reports                            |             | G                            |             |                |               |                                                                  |
| Shipments                          |             | Action                       |             | Report         | ٣             | Description                                                      |
|                                    |             | Open                         |             | Open Invoices  |               | List of ALL open Invoices.                                       |
|                                    | ed          | Open                         |             | Open Orders    |               | List of ALL open Orders within a date                            |

2 - "Orders" - The "Orders" tab will lead you to a screen with your recent order history.

| • Pomers                      | Orders        |                           |         |                |   |           |    |                |   |            |   |          |                |                                                                                                    |                                    |                |
|-------------------------------|---------------|---------------------------|---------|----------------|---|-----------|----|----------------|---|------------|---|----------|----------------|----------------------------------------------------------------------------------------------------|------------------------------------|----------------|
| ertifications                 | From          |                           | То      |                |   | e         | Q, | Search         |   |            |   |          |                |                                                                                                    |                                    |                |
| cems                          | <b>G</b> +    |                           |         |                |   |           |    |                |   |            |   |          |                |                                                                                                    |                                    |                |
| its                           | Drag a column | header and drop it here t | o group | by that column |   |           |    |                |   |            |   |          |                | 1                                                                                                    |                                    | ,              |
| ices                          | Order         | ▼ Status                  | T       | Date In        | Ŧ | Prom Date | T  | Parts          | Ŧ | Part Crits | Ŧ | Part Wts | y Jobs         | PO                                                                                                    | Y Process Desc                     | Alloy/Material |
| conformances                  |               | perse                     |         |                |   |           | 0  |                | , |            |   |          |                | and the second second s | VASCOMAX C-300                     |                |
| •• ••                         | 730681        | (status)                  |         | 11/14/2016     |   |           |    | CH-10007-2200  |   | 84         |   | 2.5400   | 100235         | 40170                                                                                                    | STRESS RELIEVE &<br>AGE            | Vascomax C-    |
| rt Logistics (Last 50 Orders) | 790074        |                           |         | 11/24/2016     |   |           |    | ANA 13116 3000 |   | 4          |   | 2 1000   | 100422         | 40171                                                                                                    | Vacuum Harden and                  | Dimini         |
| yments                        | Lansil.       | (status)                  |         | 11/14/2010     |   |           |    | HIN-12110-2000 |   |            |   | 33000    | 100405         | 40171                                                                                                    | Inple Temper                       | Litevar        |
| uctes                         | 730750        | (status)                  |         | 11/11/2016     |   |           |    | NM-12116-2200  |   | 4          |   | 2.8300   | 100465         | 40158                                                                                                    | VACUUM HARDEN &<br>DOUBLE TEMPER   | STAVAX 420 E   |
| ports                         |               |                           |         |                |   |           |    |                |   |            |   |          |                |                                                                                                    | VACUUM HARDEN &                    |                |
| ipments                       | 680.05        | (status)                  |         | 11/11/2016     |   |           |    | NM-12143-2200  |   | 3          |   | 4.0900   | 100527         | 40159                                                                                                    | TRIPLE TEMPER                      | 420 658        |
|                               | 730696        | (status)                  |         | 11/11/2016     |   |           |    | NM-12092-3047  |   | 16         |   | 0.2200   | 100443, 100444 | 40160                                                                                                    | Vacuum Harden and<br>Double Temper | A-2            |
|                               |               |                           |         |                |   |           |    |                |   |            |   |          |                |                                                                                                    |                                    |                |

The most recent orders will be located at the top. It is common for customers to use either a job number or purchase order number to track down their order. The list above will allow you do just that by clicking the filter and typing in the number needed. Be sure to select "contains" to the right of the options header when searching for a specific order.

Finally, click the view of the upper right corner.

The red box (directly above) is the ThermTech work order number. Click this link to be directed to the general page of a specific order.

Once you are in the general page of an order locate the tabs at the top of the page. These tabs include: Part information, Quality Data, WIP History, Shipments, & Certifications.

| provided by Therm | Tech         |            |         | L      |             |           |                |  |
|-------------------|--------------|------------|---------|--------|-------------|-----------|----------------|--|
| General Conta     | iners Parts  | Processing | Quality | WIP    | WIP History | Shipments | Certifications |  |
|                   |              | 8          | Upload  | Media/ | 'Images     |           |                |  |
| Order:            | 730881       |            |         |        |             |           |                |  |
| Customer ID:      | 2957         |            |         |        |             |           |                |  |
| Status:           | status       |            |         |        |             |           |                |  |
| Original ID:      |              |            |         |        |             |           |                |  |
| Date In:          | 11/14/2016 6 | 26:22 PM   |         |        |             |           |                |  |
| Date Out:         |              |            |         |        |             |           |                |  |
| Requested Date:   | 11/16/2016 6 | 00:00 AM   |         |        |             |           |                |  |
| Promised Date:    |              |            |         |        |             |           |                |  |
|                   | 2            |            |         |        |             |           |                |  |
| Priority:         |              |            |         |        |             |           |                |  |
| Priority:<br>PO:  | 40170        |            |         |        |             |           |                |  |

The **WIP History tab** will help you see exactly where your order is in processing. The small arrows are expandable to view real-time load start & end times.

| ovided by | Therm Tech         |              |                      |               |                         |                   | •                |                                |
|-----------|--------------------|--------------|----------------------|---------------|-------------------------|-------------------|------------------|--------------------------------|
| neral     | Containers         | Parts        | Processing           | Quality       | WIP                     |                   | Shipments        | Certifications                 |
| Orde      | r 730705           |              |                      |               |                         |                   |                  |                                |
| 0         | 1 - Order Entry (  | Order Entry  | ) [Order Entry]      |               |                         |                   |                  |                                |
| . (       | DLOAD 1 In: _L     | abor-Gener   | al (Labor-Genera     | i) - Started: | Nov 11 20               | 16 5:41PM, By: sb | abcock, Finished | I: Nov 11 2016 5:41PM, By: sba |
|           | O Part: NM-        | 12143-220    | 0 (Core (welded)     | Load Qtv:     | Job #: 1                | 00527             |                  |                                |
| D         |                    |              |                      |               | 1000, 1000, 1000<br>121 |                   |                  |                                |
|           | 2 - Contract Rev   | iew-305 (Ci  | ontract Review-3     | 35) [305 Fore | man]                    |                   |                  |                                |
| 30        | 3 - Stress Relieve | e (Stress Re | lieve) [305 Temp]    |               |                         |                   |                  |                                |
| 0         | 4 - Vacuum - Ha    | rden (Vacu   | um - Harden) (30     | 5 Vac]        |                         |                   |                  |                                |
| 0         | 5 - Temper (Tem    | per) [305 Te | emp]                 |               |                         |                   |                  |                                |
| 0         | 6 - Temper - 2nd   | (Temper -    | 2nd) [305 Temp]      |               |                         |                   |                  |                                |
| 0         | 7 - Temper - 3rd   | (Temper -    | 3rd) [305 Temp]      |               |                         |                   |                  |                                |
| 0         | 8 - Inspection (Ir | spection)    | 305 Insp]            |               |                         |                   |                  |                                |
| 0         | 9 - Hand Blast (H  | Hand Blast)  | [305 Blast]          |               |                         |                   |                  |                                |
| 01        | 0 - Certification  | - Hardness   | (Certification - H   | ardness) [Cer | tification]             |                   |                  |                                |
|           |                    | 5 (Shinnin   | - 205) 1205 Shir     | Ipning        |                         |                   |                  |                                |
| . 01      | 1 - Shipping - St  | 12 Combban   | 8 - 2001 (200 P 011) | - and         |                         |                   |                  |                                |

| -ide              | therm Tec      | ch                |               | -            |                |             |                        |               | 0.000035354    |               | 10.0                   |                       | Potal ce             | ioniani k |
|-------------------|----------------|-------------------|---------------|--------------|----------------|-------------|------------------------|---------------|----------------|---------------|------------------------|-----------------------|----------------------|-----------|
| nerai             | Containe       | n Parts           | Processing    | Quality W    | P WP History   | Supments    | Certifications         |               |                |               |                        |                       |                      |           |
|                   |                |                   |               |              |                |             |                        |               |                |               |                        |                       |                      |           |
| acc               | slumn header a | nd drop it here t | o group by th | hat column   |                |             |                        |               |                |               |                        |                       |                      |           |
| 0                 | Zaracieristic  | Instructions      | Test Ty       | oe UOM       | Decimal Places | Sample Size | Lower<br>Specification | Lower Control | Target         | Upper Control | Upper<br>Specification | Boolean False<br>Text | Boolean True<br>Text | Canil     |
| Hardness Variable |                | HRC               | 3             | 3.           | 50.000000      |             |                        | 52.000000     |                |               |                        |                       |                      |           |
| Result            |                | Equipment         |               | Tracking 101 |                | Tacki       | ng 102                 |               | Added Date     |               | Added                  | By                    |                      |           |
| 51.000 HT553      |                |                   |               |              |                |             |                        |               | 11/13/2016 11: | 00:59 AM      | bkeek                  | <u>.</u>              |                      |           |
| 7                 | Monum Maximum  |                   |               |              |                | Mean Range  |                        |               |                |               | Sigma                  |                       |                      |           |
|                   | 51.000 51.000  |                   |               |              | 51.000         |             |                        | 0.000         |                |               |                        |                       |                      |           |

The Quality tab will help you identify the final hardness result. Both the upper and lower spec are called out. The small drop down arrow on the far left will show the time of inspection and any additional quality data entered for that specific part number.

The Shipments tab will help you identify where the parts are (if they are at the shipping stage on the WIP History). Under status you will find either "On Truck" or "Delivered." Shippers with signatures can also be pulled from this page by clicking the shipper link.

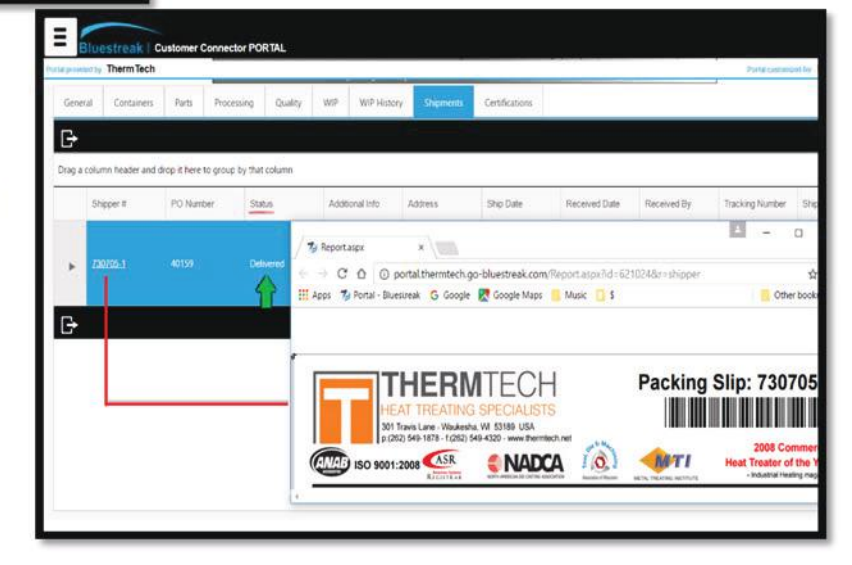